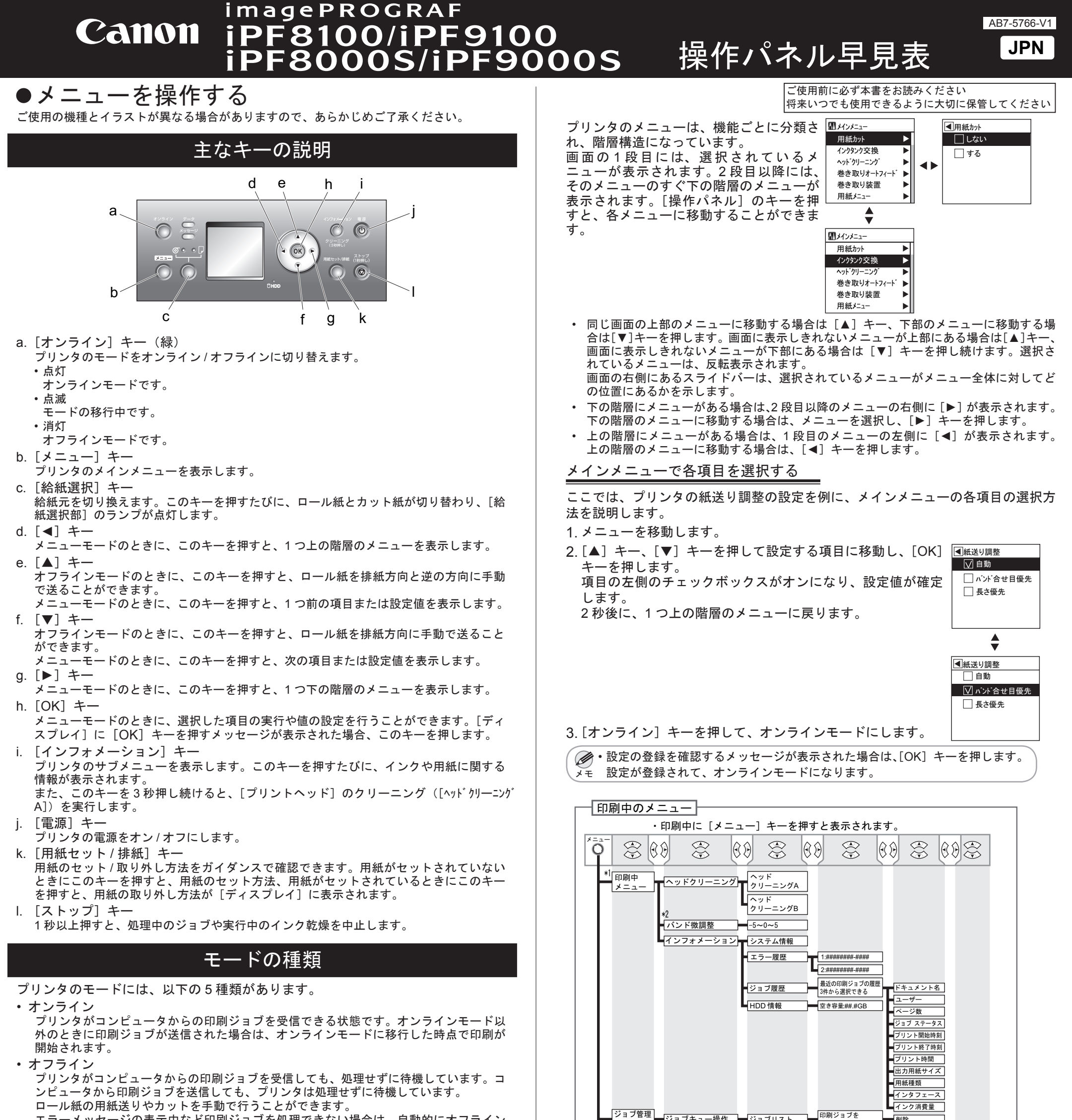

エラーメッセージの表示中など印刷ジョブを処理できない場合は、自動的にオフライン になります。 ・メニュー

プリンタのメニューを表示し、プリンタの各種機能を設定、実行できる状態です。コン

ピュータから印刷ジョブを受信しても、処理せずに待機しています。

・サブメニュー

インクや用紙に関する情報を表示している状態です。オンラインモードでサブメニュー を表示したときは、印刷ジョブを受信することができます。それ以外のモードでサブメ ニューを表示したときは、コンピュータから印刷ジョブを受信しても、処理せずに待機 しています。

スリープ

プリンタが節電している状態です。プリンタのカバーがすべて閉じた状態で、印刷ジョ ブの受信やプリンタの操作を一定時間(工場出荷時の状態では5分)以上行わないと、 自動的にスリープモードになり、消費電力を節約します。

## メインメニューの基本的な使い方

[メニュー] キーを押すと、プリンタに関するさまざまなメニューの一覧(メイン メニュー)を表示することができます。

・印刷していないときのメインメニュー ・印刷中のメニュー

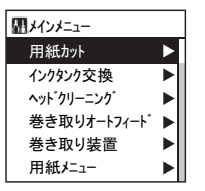

| メニュー選択      |  |
|-------------|--|
| 印刷中メニュー     |  |
| ジョブ管理メニュー   |  |
|             |  |
|             |  |
|             |  |
| SELECI LOK] |  |

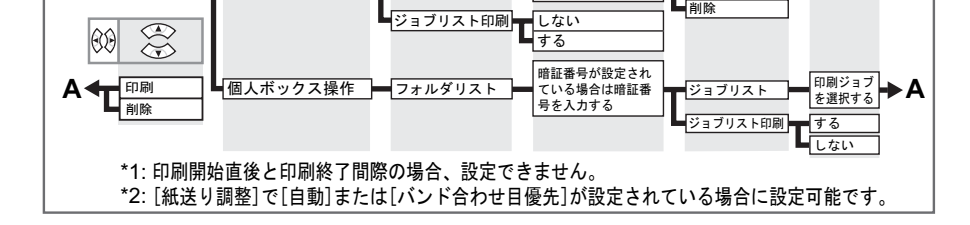

ジョブキュー操作
ジョブリスト

■ 共通ボックス操作 ジョブリスト

メニュー

選択する

選択する

印刷ジョブを

**工** 優先

印刷

削除

[インフォメーション] キーを押すと、[メンテナンスカートリッジ] の残り容 量とインクの残量、セットされている用紙の情報、プリンタの情報が切り替わ ります。

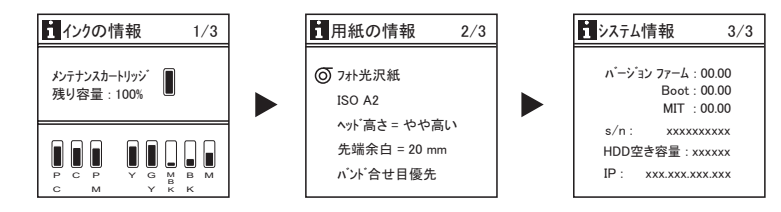

サブメニューの表示後、印刷ジョブの受信やプリンタの操作がない場合は、約 10秒後にサブメニューの表示前のモードに戻ります。

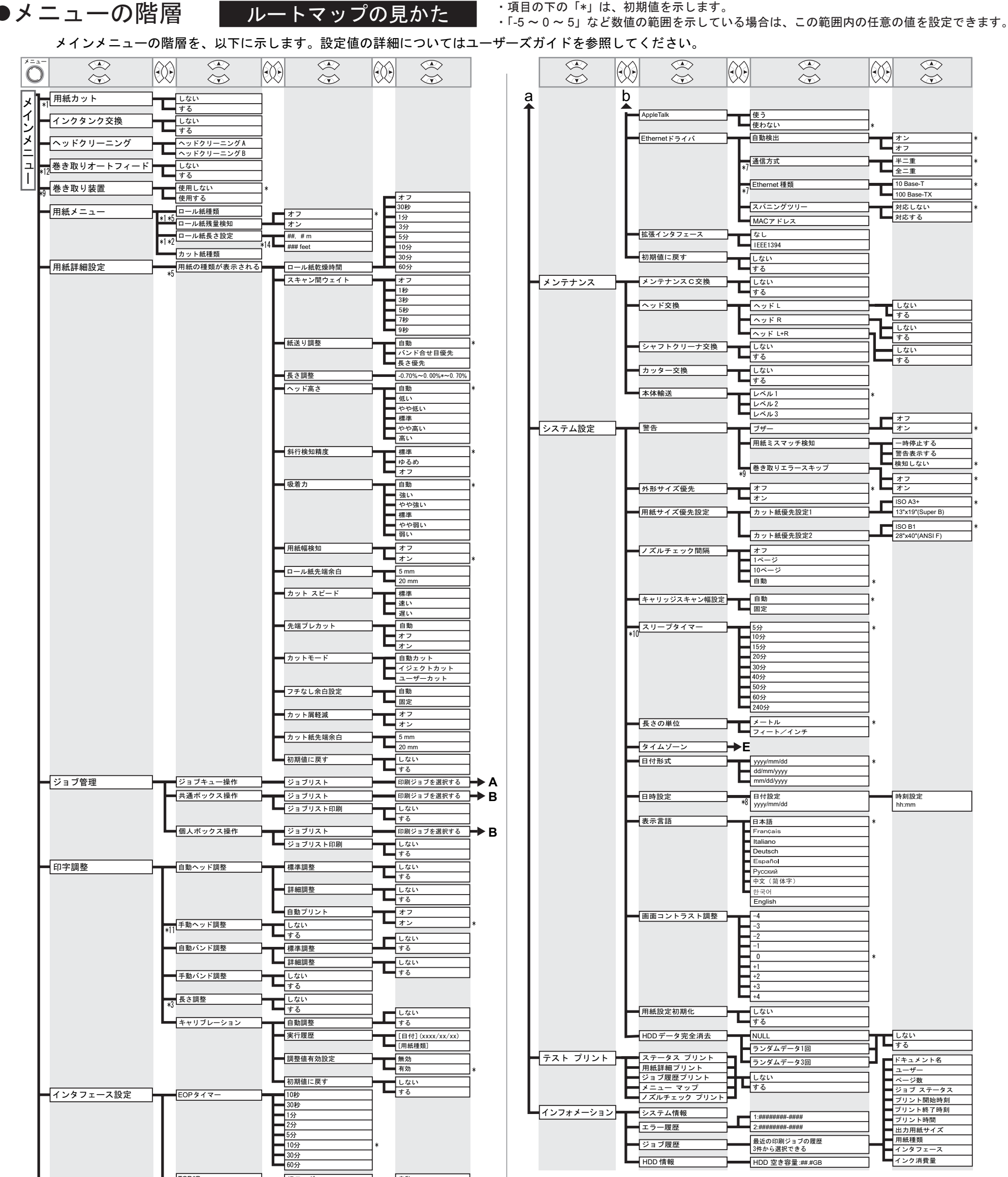

E4

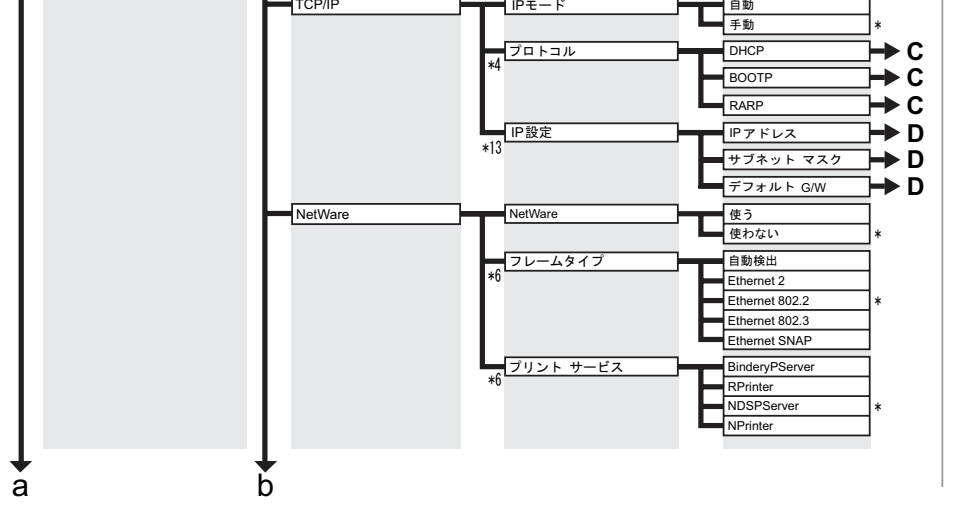

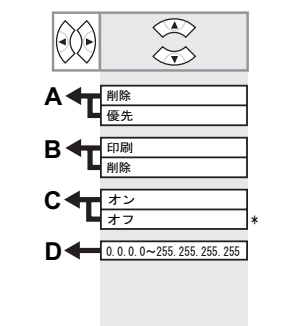

|   | 0:ロンドン (GMT)    |
|---|-----------------|
|   | +1:パリ,ローマ       |
|   | +2:アテネ,カイロ      |
|   | +3:モスクワ         |
|   | +4:エレバン,バクー     |
|   | +5:イスラマバード      |
|   | +6:ダッカ          |
|   | +7:バンコク         |
|   | +8:香港           |
|   | +9:東京,ソウル       |
|   | +10: キャンベラ      |
|   | +11:ニューカレドニア    |
|   | +12:ウェリントン      |
|   | -12:エニウェトク      |
|   | -11:ミッドウェー島     |
|   | -10:ハワイ (AHST)  |
|   | -9:アラスカ (AKST)  |
|   | -8:オレゴン (PST)   |
|   | -7:アリゾナ (MST)   |
|   | -6:テキサス (CST)   |
|   | -5:ニューヨーク (EST) |
|   | -4:サンティアゴ       |
|   | -3: ブエノスアイレス    |
| - | -2:中央大西洋        |
|   | -1:カーボベルデ諸島     |

\*1: ロール紙がセット済みの場合のみ設定可能です。 \*2:

- [ロール紙残量検知]で[わ]が設定されている場合のみ設定可能です。
- \*3: [紙送り調整]で[自動]または[長さ優先]が設定されている場合に設定可能です。
- \*4: [IPモード]で[自動]が設定されている場合のみ設定可能です。

\*5: プリンタに対応する用紙の種類については、[用紙ガイド]を参照してください。 [User Software CD-ROM] でプリンタドライバをインストールしたとき、または [Media Configuration Tool] で用紙の情報を更新したときに、プリンタドライバ、 関連ソフトウェア、およびプリンタの [操作パネル] の用紙の種類が変更されます。 \*6: [NetWare] で [使う] が設定されている場合のみ設定可能です。 [自動検出]で[オフ]が設定されている場合のみ設定可能です。 \*7: \*8: [日付形式]の設定に従います。

\*9:巻き取り装置が装着されている場合に表示します。(iPF8100/iPF8000S) \*10:スリープ動作で[オン]が設定されている場合のみ設定可能です。 \*11: 一度 [自動ヘッド調整]の [詳細調整] を行った後に設定可能です。 \*12: (a) [巻き取り装置] で [使用する]、(b) ロール紙をセット済み、 (c)セットしたロール紙に対し [巻き取りオートフィード] 未実施、 の場合に設定可能です。(iPF8100/iPF8000S) \*13: [IPモード]で[自動]が設定されている場合は表示しません。

\*14: [長さの単位]の設定に従います。